## <u>Hein-online</u>

| 1 <u>こちら</u> からアクセスすると以下の画面になります。                                                                                   |                                                                                                    |
|----------------------------------------------------------------------------------------------------|----------------------------------------------------------------------------------------------------|
| Find your institution         Institution name or email         Transfers: Science Academy, suegiuni.ac.uk, London. |                                                                                                    |
| 2<br>『山梨学院大学』で検索し、<br>下部ボタンを選択してください                                                                                |                                                                                                    |
| 3 ID とパスワードを入力し、<br>ログインをしてください                                                                                     | <ul> <li>レム梨学院大学<br/>VAMANASHI GAKUIN UNIVERSITY</li> <li>ログインサービス: HeinOnline</li> <li>ユーザ名</li> <li>ル2001000</li> <li>パスワード</li> </ul> |
| ID、パスワードは <u>学生用コンピュータ</u><br><u>ーへのログオン</u> や、 <u>YGU Wi-Fi 利用</u><br><u>の際に使うもの</u> と同じです。                        |                                                                                                    |

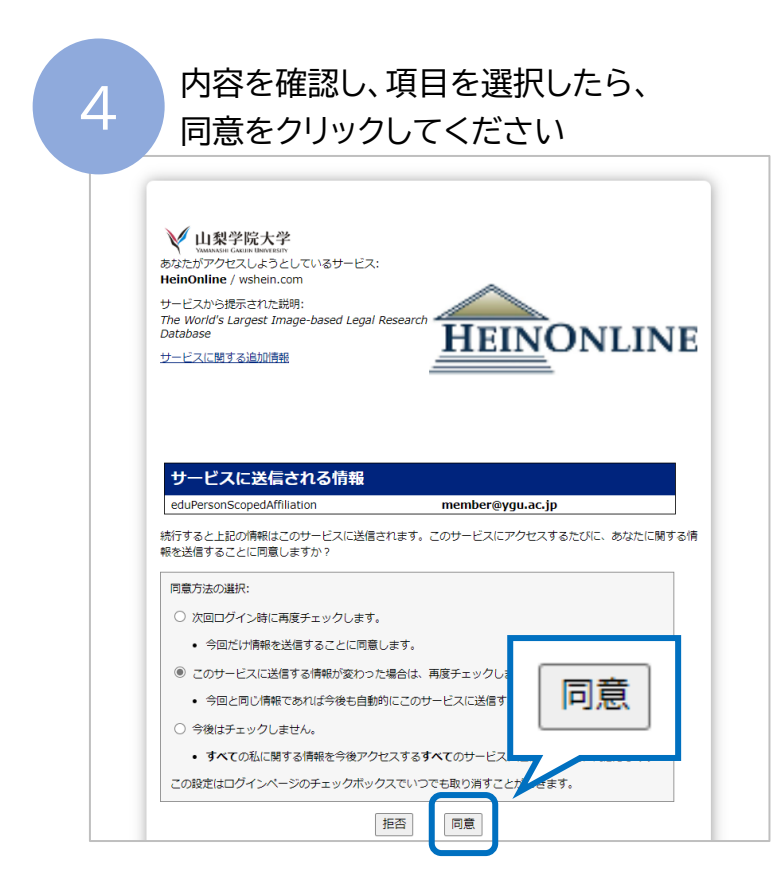

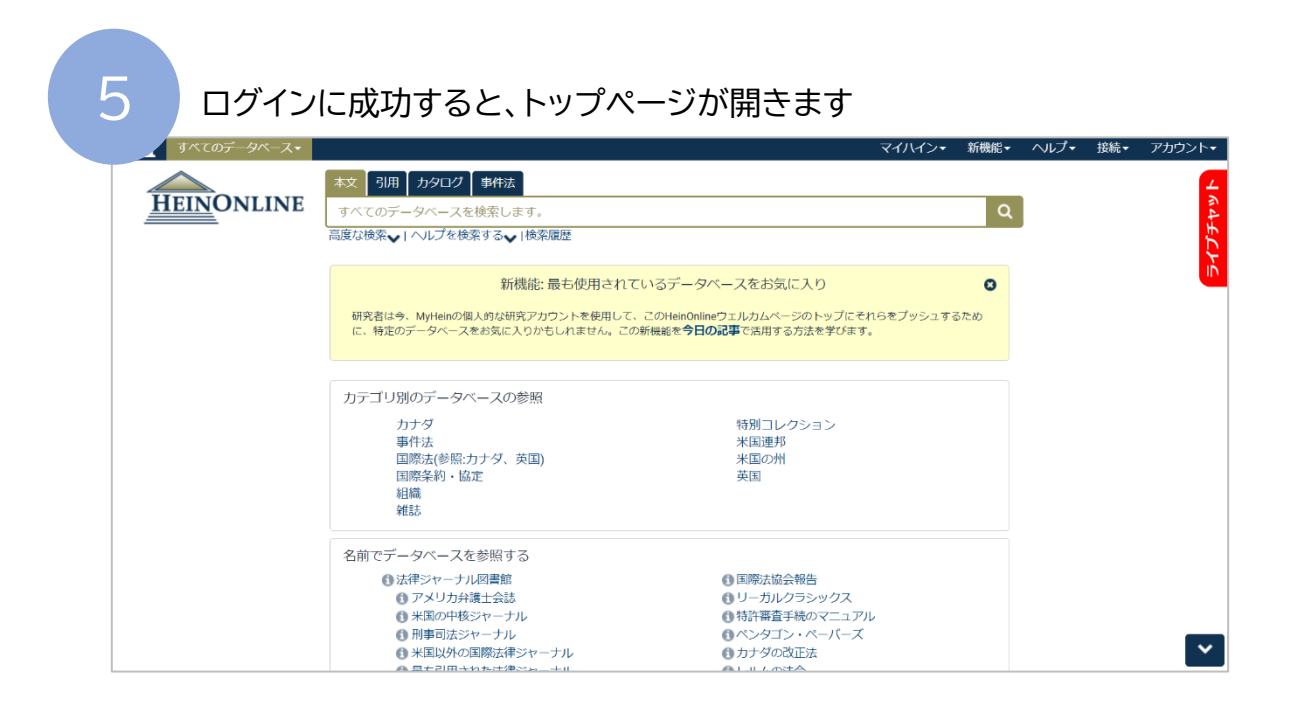